## Office 365 Sage Contact process

| Step | Client Process                                                           | Sage Consultant<br>Process                                                                         | Backend<br>Process                                                                      | Screen                                                                                                    |
|------|--------------------------------------------------------------------------|----------------------------------------------------------------------------------------------------|-----------------------------------------------------------------------------------------|----------------------------------------------------------------------------------------------------|
| 1    | Client must already have an Office 365<br>Business Premium subscription. |                                                                                                    |                                                                                         |                                                                                                    |
| 2    | Client contacts Sage sales to request Sage Contact.                      | Sales consultant will<br>invoice Sage<br>Contact and register<br>the serial number on<br>Netadmin. | Netadmin sends<br>onboard request to<br>Cloud Enablement.                               |                                                                                                    |
| 3    |                                                                          |                                                                                                    | Cloud Enablement<br>completes request<br>and sends a<br>welcome email to<br>the client. |                                                                                                    |
| 4    | Client receives the email and clicks on the <b>Get Started</b> button.   |                                                                                                    |                                                                                         | You'll be asked to accept a provider invitation to give us permission to activate<br>the Sage add-ins for your Office 365 account. Easy.<br>Get Started<br>TIPI Save this email until you've completed the setup process.<br>Don't have an Office 365 account? |

| Step | Client Process                                                                                                    | Sage Consultant<br>Process | Backend<br>Process | Screen                                                                                                    |  |
|------|----------------------------------------------------------------------------------------------------|----------------------------|--------------------|----------------------------------------------------------------------------------------------------|--|
| 5    | Client is directed to the Sage Business<br>Center where the client clicks on the <b>Give</b><br><b>Permission</b> button to grant permission to<br>integrate to Sage Pastel and Office 365. |                            |                    | <ul> <li>Step 1<br/>Give permission</li> <li>Step 2<br/>Accept provider agreement</li> <li>Step 3<br/>Connect Sage Pastel<br/>Accounting with Office 365</li> <li>Step 3<br/>Connect Sage Pastel<br/>Accounting with Office 365</li> <li>A check mark in the Status column means you've already given<br/>permission.</li> <li>Mod-ins Status</li> <li>Sage Contact</li> <li>Sage Sync</li> <li>Sage Sync</li> <li>Sage Sync</li> <li>Sage Business Center</li> <li>Mon you click Give Permission, you'l be redirected to a<br/>Microsoft site where you'l be asked to select your acd-in.<br/>Piease select the account that you used to sign in for this<br/>session.</li> <li>Bur Permission</li> </ul> |  |
| 6    | Client downloads the Sage Office 365<br>Adapter file and runs the installation.                                                                                                    |                            |                    | Sage Accounting Office365 Adapter - InstallShield Wizard  Preparing to Install Sage Accounting Office365 Adapter Setup is preparing the InstallShield Wizard, which will guide you through the program setup process. Please wait.  Extracting: Sage Accounting Office365 Adapter.msi  Cancel                                                                                                    |  |

| Step | Client Process                                                                                                    | Sage Consultant<br>Process | Backend<br>Process | Screen                                                                                                    |
|------|----------------------------------------------------------------------------------------------------|----------------------------|--------------------|----------------------------------------------------------------------------------------------------|
| 7    | Once the Sage Office 355 Adapter is installed, client clicks on the shortcut on the desktop.                               |                            |                    | Recycle Bin<br>Accounting<br>Partner V18<br>Sage<br>OfficeS55<br>Adapter                                                                                                    |
| 8    | Client clicks on the Office 365 button and logs into Office 365 with their Office 365 login credentials.                   |                            |                    | Sign in to your account ×                                                                                                    |
| 9    | Client is returned to the Sage Office 365<br>Adapter and clicks on the <b>Pastel</b><br><b>Application Adapter</b> button. |                            |                    | Sage Office365     Sage Office365     Sage Office365     Data Connections     It Logs     Your applications     Manage your application's connection to the Cloud.     It Logs     Vour application's connection to the Cloud.     It Logs     Vour application's connection to the Cloud.     It Logs     Vour application's connection to the Cloud.     It Logs     Vour application's connection to the Cloud.     It Logs     Vour application's connection to the Cloud.     It Logs     Pastel Application     Adapter     Vour application     Vour application     Pastel Application     Adapter     Vour application     Vour application |

| Step | Client Process                                               | Sage Consultant<br>Process | Backend<br>Process | Screen                                                                                                    |
|------|--------------------------------------------------------------|----------------------------|--------------------|----------------------------------------------------------------------------------------------------|
| 10   | Client adds the Pastel V18 datafile path and saves the path. |                            |                    | Configure Companies  - □ ×  Configure companies for Sage Office365  Data Sources  Modify or add new connections to Pastel companies  Name Path Demo CAPastel18\Demo Yes No Last Run L  Add  CAPastel18\Demo List Backup Last CAPastel18\Demo K CAPastel18\Demo K CAPAstel18\Demo K CAPAstel18\Demo K CAPAs |
| 11   | Sage Pastel and Office 365 sync.                             |                            |                    | Sage Office365 Data Connections<br>Sage Office365 Data Connections<br>Vour applications<br>Manage your application's connection to the Cloud.                                                                                                    |
| 12   | Client opens Office 365 and logs in.                         |                            |                    |                                                                                                    |

| Step | Client Process                                                                                    | Sage Consultant<br>Process | Backend<br>Process | Screen                                                                                                    |
|------|---------------------------------------------------------------------------------------------------|----------------------------|--------------------|----------------------------------------------------------------------------------------------------|
| 13   | Client clicks on the <b>Mail</b> app.                                                             |                            |                    | Office 365         Good morning         \$earch online documents       \$\$         \$earch online documents       \$\$         Mail       \$\$       \$\$         Mail       \$\$       \$\$         PowerPoint       \$\$       \$\$         Flow       \$\$       \$\$       \$\$         Explore all your apps >       \$\$       \$\$       \$\$                                                                                                    |
| 14   | Client clicks on the <b>New</b> button and enters the customer or supplier email address.         |                            |                    | Image: Search Mail and People       Outlook         Search Mail and People       Image: Search Mail and People         Folders       Image: Search Mail and People         Folders       Focused         Inbox       65         Sent Items       Sage ZA Development         Drafts       163         More       Velcome to the Sage - LouisTE STBHCE13                                                                                                    |
| 15   | Client clicks on the <b>Sage Connector</b><br>button at the bottom right corner of the<br>screen. |                            |                    | To       B       Boris Becker       X       Bcc         To       BB       Boris Becker       X       Bcc         Cc       Add a subject       Add a message or drag a file here       Add a message or drag a file here         Add a message or drag a file here       Max       Max |

| Step | Client Process                                                                    | Sage Consultant<br>Process | Backend<br>Process | Screen                                                                                                    |
|------|-----------------------------------------------------------------------------------|----------------------------|--------------------|----------------------------------------------------------------------------------------------------|
| 16   | Sage Contact opens. Click on the <b>Sign in</b> with your Office ID button.       |                            |                    | Sage Contact ×<br>sage Contact<br>Staying up to<br>date with your<br>contacts couldn't<br>be simpler.<br>Access the<br>information you<br>need, when you<br>need it, all in one<br>place<br>Sign in with your<br>Office ID    |
| 17   | The customer or supplier will display.<br>Click on the customer or supplier link. |                            |                    | Sage Contact ×<br>Sage Select a contact<br>We found 7 contacts with the email address 'pat@example.com'<br>Please select the contact you'd like to view.<br>CUSTOMER (1023A)<br>003 - Tennis Legends Incorporated<br>Pat Cash |

| Steps | Client Process                                         | Sage Consultant<br>Process | Backend<br>Process | Screen                                                                                                    |
|-------|--------------------------------------------------------|----------------------------|--------------------|----------------------------------------------------------------------------------------------------|
| 18    | The customer or supplier account details will display. |                            |                    | Sage Contact ×<br>Customer<br>003 - Tennis Legends Incorporated<br>Overview History Comms Notes<br>Verview 4,500.00 zAR<br>Available credit<br>Account balance Credit limit<br>0.00 zAR 4,500.00 zAR<br>Available credit |